## 学信网核查学籍步骤

第一步:在浏览器(任何浏览器皆可)中搜索"学信网"并点击登录;如下图所示:

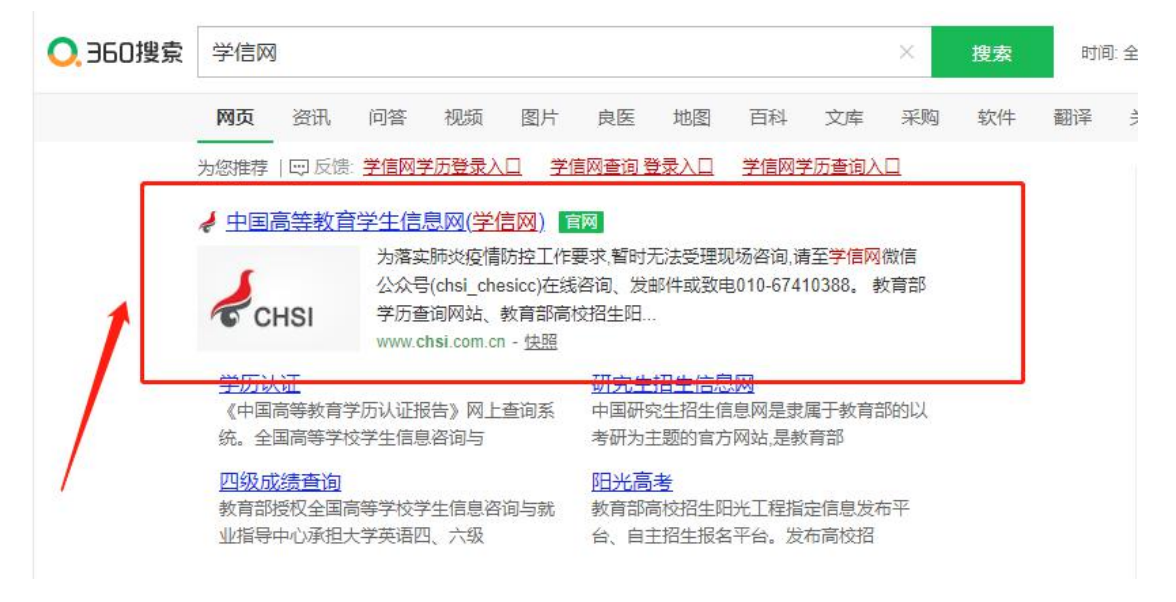

- 第二步:进入网站后注册学信网账号;如下图所示:
- 1、如果注册过学信网账号,学生可直接登录。
- 2、如果未注册过,学生点"注册"按钮。

中国高等教育学生信息网(学信网) CHSI 教育部学历查询网站、教育部高校招生明光工程指定网站、全国硕士研究生招生报名和调剂指定网站 要闻 更多新闻 | 专题汇总 | 新媒体矩阵 快速入口 • 学籍学历信息管理平台 关于全国高等学校学生信息咨询与就业指导中心 来华留学生学籍学历管理平台 44+测评100万+样本 更名的公告 • 阳光高考信息平台 套号学历涉嫌违法, 谨防上当受骗 • 中国研究生招生信息网 助你找到本专业 查询本人学籍学历 | 公告 | 学信网招聘 | 新媒体矩阵 | 【新闻】 ·全国征兵网 • 全国万名优秀创新创业导师库 职业方向 2022年强基计划招生工作启动 • 电子成绩单验证 · 教育部大学生就业网 考生诚信考试承诺书 | 2022年对调剂考生的基本要求 • 毕业论文查重 2022年考研分数查询及复试分数线汇总 • 第二学士学位招生信息平台 学籍学历信息查询与认证服务 学信档案 免费查询本人学籍学历信息 学籍学历认证 学籍学历查询 出国教育背景信息服务 由请在线验证报告 应届毕业生可校对本人学历照片 教育部学历查询网站,可查询国家承认的 申请高等教育学籍/学历电子认证、学历 针对境外高校招生和学生申请出国留学 提供的国内教育背景调查信息服务。 高等教育学籍学历信息。 书面认证。 学籍查询 学历查询 **款**育部学历证书电子注册备案表 中等教育学历 在线验证报告 新生学籍 本人查询 教育部学籍在线验证报告 高等学校学生成绩 零散查询 报告介绍 | 特点 | 如何申请 在校生学籍 中国高等学校招生入学考试成绩 请输入在线验证码 查询 图像校对 会员查询 中等学校学生成绩 中国高等教育学历认证报告 普通高中学业水平考试 (会考) 成绩 查询本人学籍学历信息方法 如何申请 报告特点 代理机构 | 如何申请 如何由清

第三步:未进行注册学生填写正确个人信息,完成实名注册。(所填信息必须与本人实际信息相一致,否则将无法完成注册)

|   |                              | ***********                        |                                 |                                                   |                  |
|---|------------------------------|------------------------------------|---------------------------------|---------------------------------------------------|------------------|
|   | 子信网球与 可用于:<br>支持的平台有: 学信档案   | 豆束子信两百服方千百<br>(含图像校对、学籍信息核对等       | )、中国研究生俗生信息                     | 网、高考特殊类型招生报名平台、全国征兵网、学高就业、内地(祖国大陆)                | 学信制器             |
| 0 | 高校面向港澳台招生信息和<br>您进行过图像校对,则可算 | 9、学歌平台、新职业网、全国<br>即此账号进行"研招网上报名"、' | 大学生创业服务网等。如<br>"兵役登记"、"应征入伍"等   | 果您在使用这些服务时注册过账号,则可凭此账号使用具他服务,例如:如<br>5、而无需再次注册账号。 |                  |
|   | * 千切果                        |                                    |                                 |                                                   | 2                |
|   | 2345                         |                                    |                                 |                                                   |                  |
|   | * 短信验证码                      |                                    | 免费获取                            |                                                   |                  |
|   | *密码                          |                                    |                                 |                                                   |                  |
|   | * 密码确认                       |                                    |                                 |                                                   |                  |
|   | * 姓名                         |                                    |                                 |                                                   | и." <sub>н</sub> |
|   |                              |                                    |                                 |                                                   |                  |
|   | * 近日英型                       | 唐氏景切业                              | ~                               | 中国大陆地区用户推荐设置居民身份证。                                |                  |
|   | *证件号码                        |                                    |                                 |                                                   |                  |
|   |                              | 以下信息为选填项,忘记密码的                     | 时可通过手机号找回密码                     |                                                   |                  |
|   | 安全邮箱                         | 选填                                 |                                 |                                                   |                  |
|   | 密保问题1                        | 请选择                                | ~                               | 答案                                                |                  |
|   | 密保问题2                        | 请选择                                | ~                               | 答案                                                |                  |
|   | 来回问题3                        | 法准权                                |                                 | 答束                                                |                  |
|   | 1100-3020                    |                                    | 14.2017 - 445-16-366 /2007 (Mar | 2010 (D1 + D2D                                    |                  |
|   |                              | a somethis fisher                  | 「「「「大大」」「「「「大大子」「古内」(二)         | 5/5/20(28)                                        |                  |
|   |                              | 立即注                                | 册                               |                                                   |                  |

第四步:注册完成后,登录"学信档案"。

| か 学 信 特 案                             | 学馆网 / 秘助中 |                    |    |
|---------------------------------------|-----------|--------------------|----|
| <b>一学信档案</b> 您的高等教育                   | 信息档案      | 登录<br>请使用 学信网账号 进行 | 登录 |
|                                       |           | 』手机号/邮箱            |    |
| · · · · · · · · · · · · · · · · · · · |           | 2 密码               |    |
|                                       |           | <b>党</b> 录         |    |
|                                       |           | 找回密码               | 注册 |
|                                       |           | 💊 微信登录 🛛 💩 支付宝登录   |    |

第五步: 登录后选择 "高等教育信息"点击 学籍/学历 进行查询;并输入在读的院校

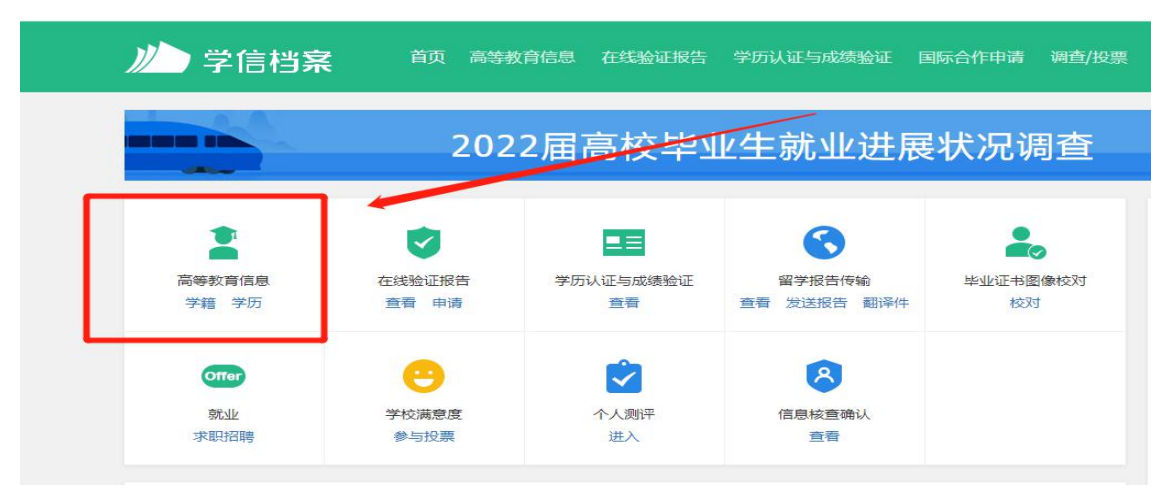

**第六步:**查询是否与本人信息一致,如一致则完成注册;如不一致需及时与老师联系。如图 所示:**重点核查:**(姓名、身份证号、民族、录取照片等)

| ルン学信档案                                   | 百页 高等教育信息         | arease and the second second sec | 学历与威胁认证 | 网络合作中语   | 利益/投票 |
|------------------------------------------|-------------------|----------------------------------------------------------------------------------------------------|---------|----------|-------|
| 学種信息/歪像校对 学历信息                           | 考研信息 毕业去向         |                                                                                                    |         |          |       |
| 型一共有 1 个学籍 还有学输没                         | 有显示出来? 雲城城座字欄     | 学籍查询问题                                                                                                    |         |          |       |
| 1                                        | 14                |                                                                                                    |         | 會查查這字籍的在 | 建验证服告 |
| 没有限户?诸臣其                                 | <b>姓名:</b>        |                                                                                                    | 11.为li  | 用        |       |
| 和1年18日の日本19日<br>1月1日日の日本19日<br>1月1日日の日日日 | 出生日期:             | 100                                                                                                    | 民族:     | 风族       |       |
|                                          | 证件考验。             |                                                                                                    | 学校名称:   |          |       |
|                                          | 国政:               |                                                                                                    | 专业。     |          |       |
| 蒙取照片                                     | 学习                |                                                                                                    | 学历类别。   |          |       |
| 现有原注7.储药菜                                | 学习形式主             |                                                                                                    | 分院:     |          |       |
| attable 空中转进。<br>由FTIG和电理(               | 系统:               |                                                                                                    | 制起版 ±   |          |       |
|                                          | 7) <del>7</del> 7 |                                                                                                    | 入学日期:   |          |       |
|                                          | 請计学业日期;           |                                                                                                    | 学辑状态》   | 在籍〈注册学籍〉 |       |
| 学历照片                                     |                   |                                                                                                    |         |          |       |
|                                          |                   |                                                                                                    |         |          |       |